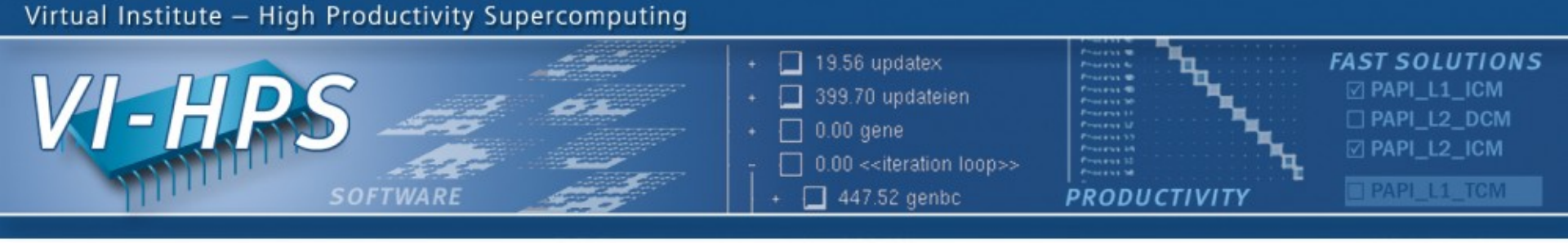

# Periscope Tutorial Exercise NPB-MPI/BT

M. Gerndt, Y. Oleynik, V. Petkov Technische Universität München periscope@in.tum.de September 2011

IENNESSEE U

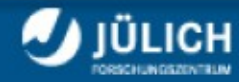

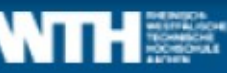

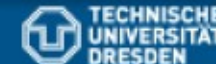

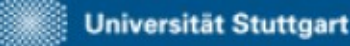

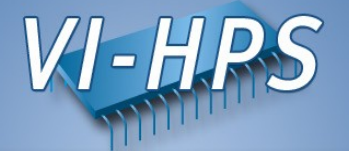

- Intermediate-level tutorial example
- Available in MPI, OpenMP, hybrid OpenMP/MPI variants
  - also MPI File I/O variants (collective & individual)
- Automatic performance properties search with Periscope:
  - Source code instrumentation
    - ► Loops, MPI & application function calls
  - Automatic search for slow MPI communication patterns
  - Results exploration with Eclipse based GUI
- Manual instrumentation optimization

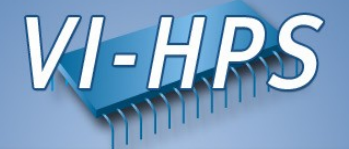

- 0. Configuration of Periscope
- 1. Program instrumentation: psc\_instrument
- 2. Periscope analysis: psc\_frontend
- 3. Performance properties exploration: Periscope GUI

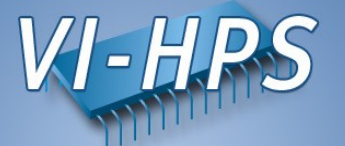

 Before first use of Periscope, one has to create the configuration file .periscope in the home directory.
 Configuration could be copied from \$PERISCOPE ROOT:

% cp \$PERISCOPE\_ROOT/etc/periscope.sample ~/.periscope

• It should look like:

| MACHINE         | = localhost    | // hostname                                      |
|-----------------|----------------|--------------------------------------------------|
| SITE            | = VIHPS        |                                                  |
| REGSERVICE_HOST | = cluster-beta | <pre>// host where the registry is running</pre> |
| REGSERVICE_PORT | = 50001        | <pre>// please choose a random port!</pre>       |
| APPL_BASEPORT   | = 51000        | <pre>// first port for application</pre>         |
| AGENT_BASEPORT  | = 50002        | <pre>// first port agent hierarchy</pre>         |

• Install GUI into eclipse from http://www.lrr.in.tum.de/periscope/eclipse/ or use the eclipse with pre-installed GUI available with module load periscope

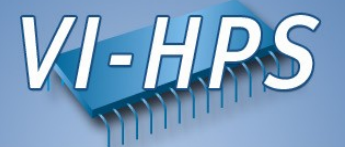

• The Periscope agents and the application processes register with a registry. It is started in batch via:

% psc\_regsrv &

• To enable performance measurement, the program has to be instrumented. This is done with psc\_instrument:

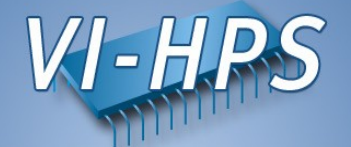

• Substitute compile/link commands in Makefile definitions (config/make.def) with psc\_instrument:

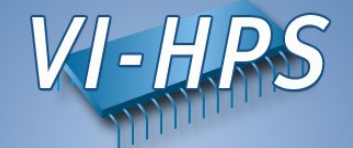

• Return to root directory and clean-up

% make clean

• Re-build BT with the original command (B or W version)

• Change directory to bin.periscope

```
% cd bin.periscope
```

## **Running Periscope**

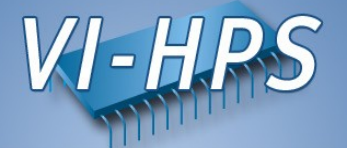

- Periscope is started via the frontend. It automatically starts application and hierarchy of analysis agents.
- Run psc\_frontend --help for brief usage information

```
% psc frontend --help
Usage: psc frontend <options>
  [--help]
                           (displays this help message)
                          (do not display debug messages)
  [--quiet]
  [--registry=host:port] (address of the registry service, optional)
                          (local port number, optional)
  [--port=n]
                           (max. number of child agents, default=4)
  [--maxfan=n]
  [--timeout=secs]
                           (timeout for startup of agent hierarchy)
  [--delay=n]
                            (search delay in phase executions)
  [--appname=name]
  [--apprun=commandline]
  [--mpinumprocs=number of MPI processes]
  [--ompnumthreads=number of OpenMP threads]
  [--strategy=name]
  [--sir=name]
  [--phase=(FileID,RFL)]
  [--debug=level]
```

## **Running Periscope**

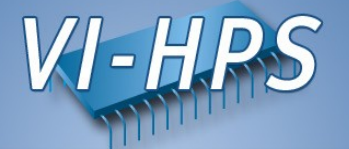

• Run Periscope analysis by executing psc\_frontend with the following command in the batch script psc.lsf/.msub

```
% bsub < psc.lsf or msub psc.msub
Check the job output:
% bpeek
[psc_frontend][DBG0:fe] Agent network UP and RUNNING. Starting search.
NAS Parallel Benchmarks 3.3 -- BT Benchmark
[...]
Time step 200
BT Benchmark Completed.
.....
End Periscope run! Search took 37.57 seconds (33.09 seconds for startup)
```

• Frontend will write the detected properties into the file properties\_MPI\_<PID>.psc in the current directory. It should be copied into the BT source directory

% cp properties\_MPI\_\*.psc ../BT

#### **Starting Periscope GUI**

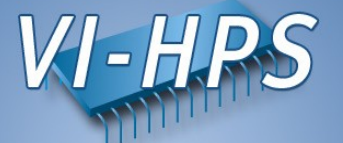

• Start Eclipse with Periscope GUI from console

% eclipse &

• Or by double-click on Eclipse pictogram on the Desktop

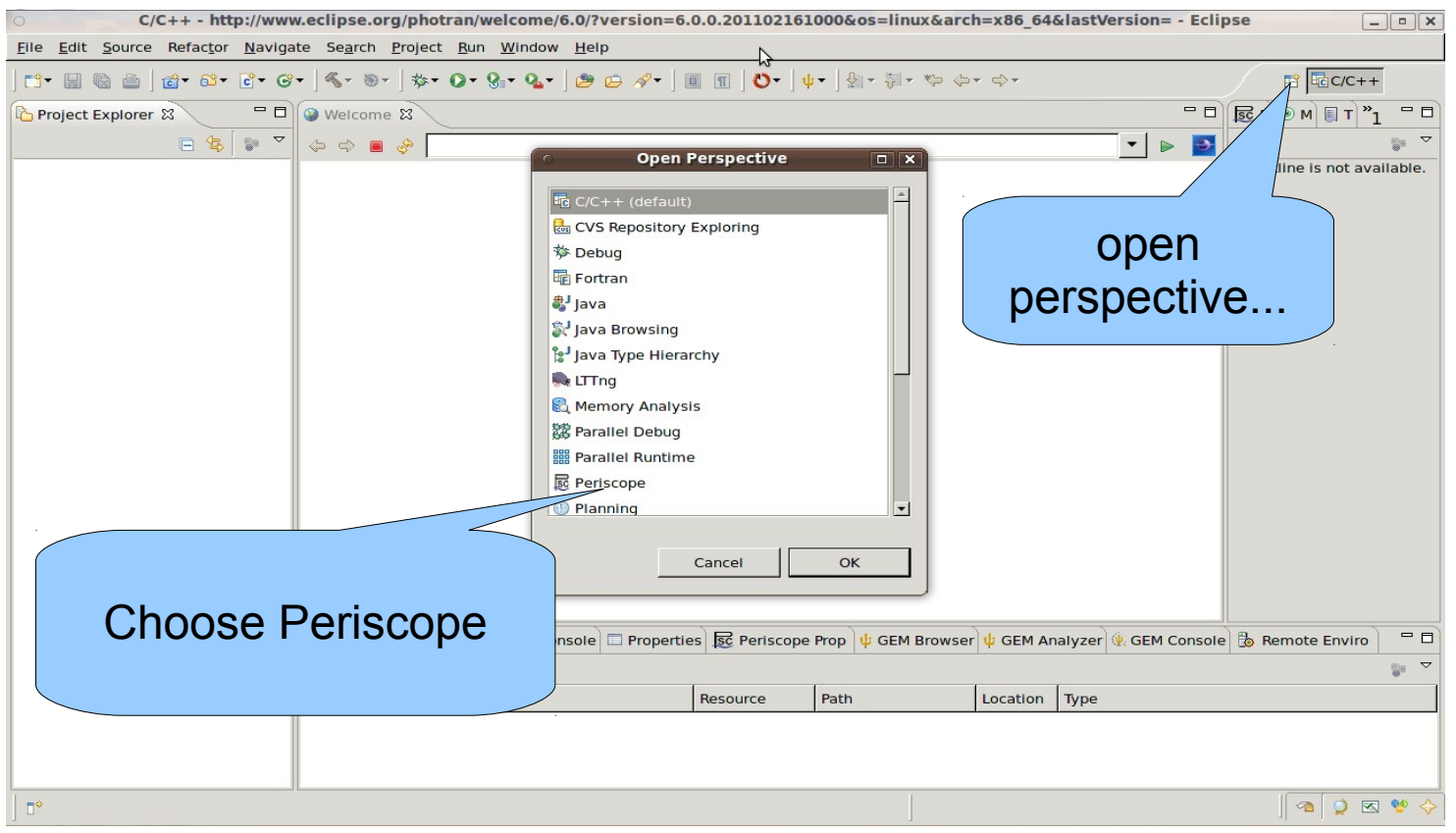

# **Creating Fortran Project**

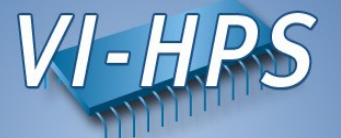

# • File->New->Project... → Fortran->Fortran Project

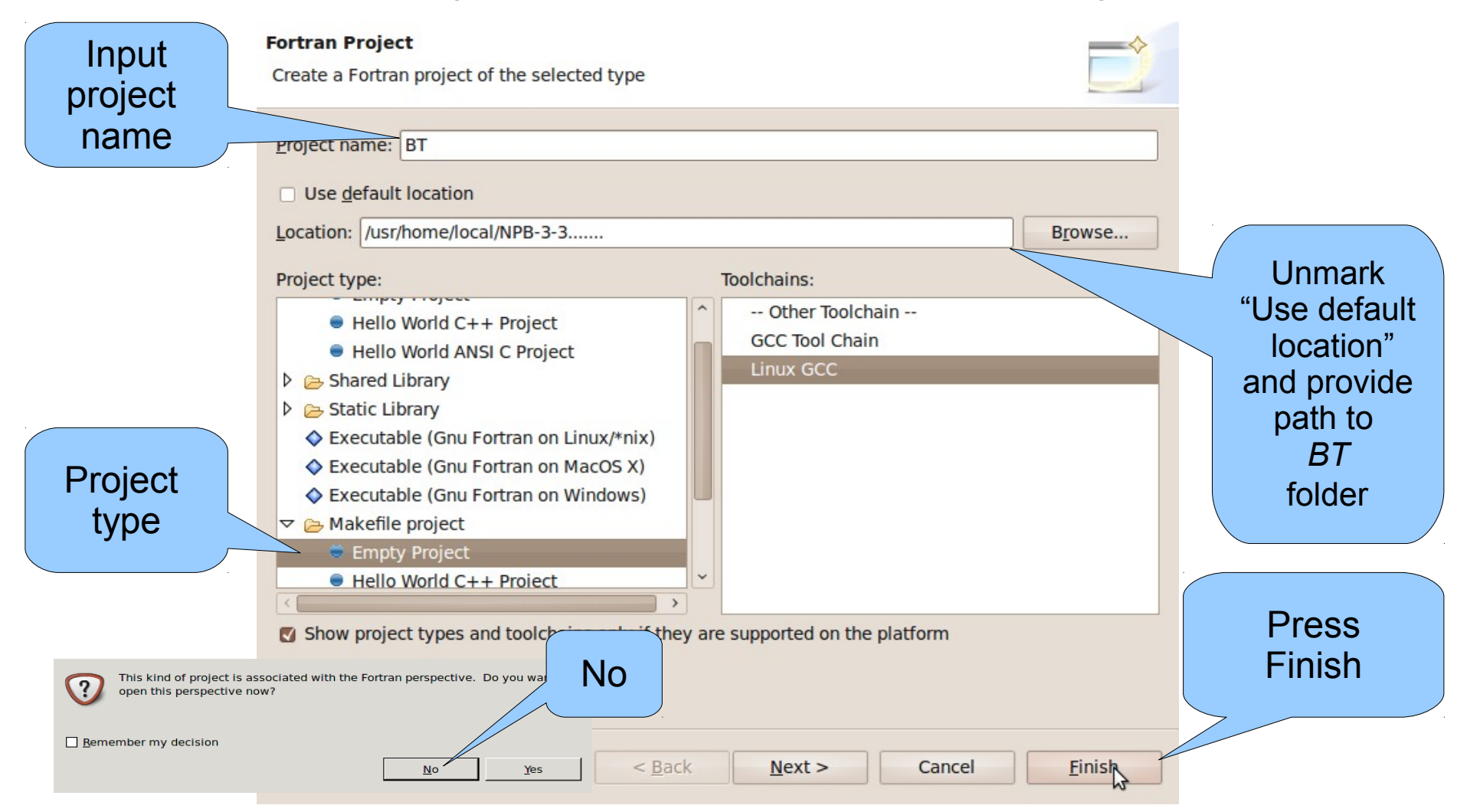

# Loading properties

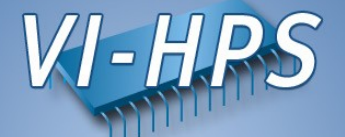

| Periscope - http://www.eclipse.org/photran/welcom     Elle Edit Befactor Navigate Search Project Bun Window Help | ne/6.0/?version=6.0.0.201102161000&os=linux&arch=                                   | x86_64&lastVersion= - Eclipse                                                                                                    |
|----------------------------------------------------------------------------------------------------|-------------------------------------------------------------------------------------|----------------------------------------------------------------------------------------------------|
| ːː·· ːː····ː·························                                                                            | · • • •                                                                             | 🗈 🗟 Periscope 🗄                                                                                                    |
| Secone 🕱                                                                                                    |                                                                                     | 😼 Periscope SIR Outil 隆 Project Explorer 🕱 🦳 🗖                                                                                                    |
| <ul> <li>Welcome X</li> <li></li></ul>                                                                           |                                                                                     | See Periscope SIR Outil   Project Explorer X   P   C   X_solve.r   P   C   y_solve_vec.f   P   P   Z_solve_vec.f   P   Z_solve_vec.f   P   Z_solve_vec.f   P   Z_solve.o - [x86_64/le]   P   D   Z_solve.o - [x86_64/le]   P   D   Z_solve.o - [x86_64/le]   P   D   D   D   Z_solve.o - [x86_64/le]   D   D   D   D   D   D   D   D   D   D   D   D   D   D   D   D   D   D   D   D   D   D   D   D   D   D   D   D   D   D   D   D   D   D   D   D   D   D   D   D   D   D   D   D   D   D   D   D   D   D   D   D   D   D    D   D |
| 😥 Periscope Properties View 😥 Clustering Results View 😫 📮 Con                                                    | Expand BT project,                                                                  | × • •                                                                                                    |
| Name     Filename       No properties clustered!                                                                 | search for properties.psc<br>and<br>Right click->Periscope-><br>Load all properties | Processes                                                                                                    |
| Filter: RE 0 Loade                                                                                               | ed - 1 Shown - 0 Selected -                                                         |                                                                                                    |
| □ ◆                                                                                                    |                                                                                     | a 🔮 🛠                                                                                                    |

#### **Periscope GUI**

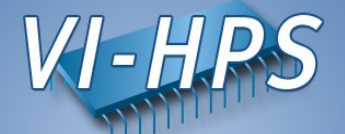

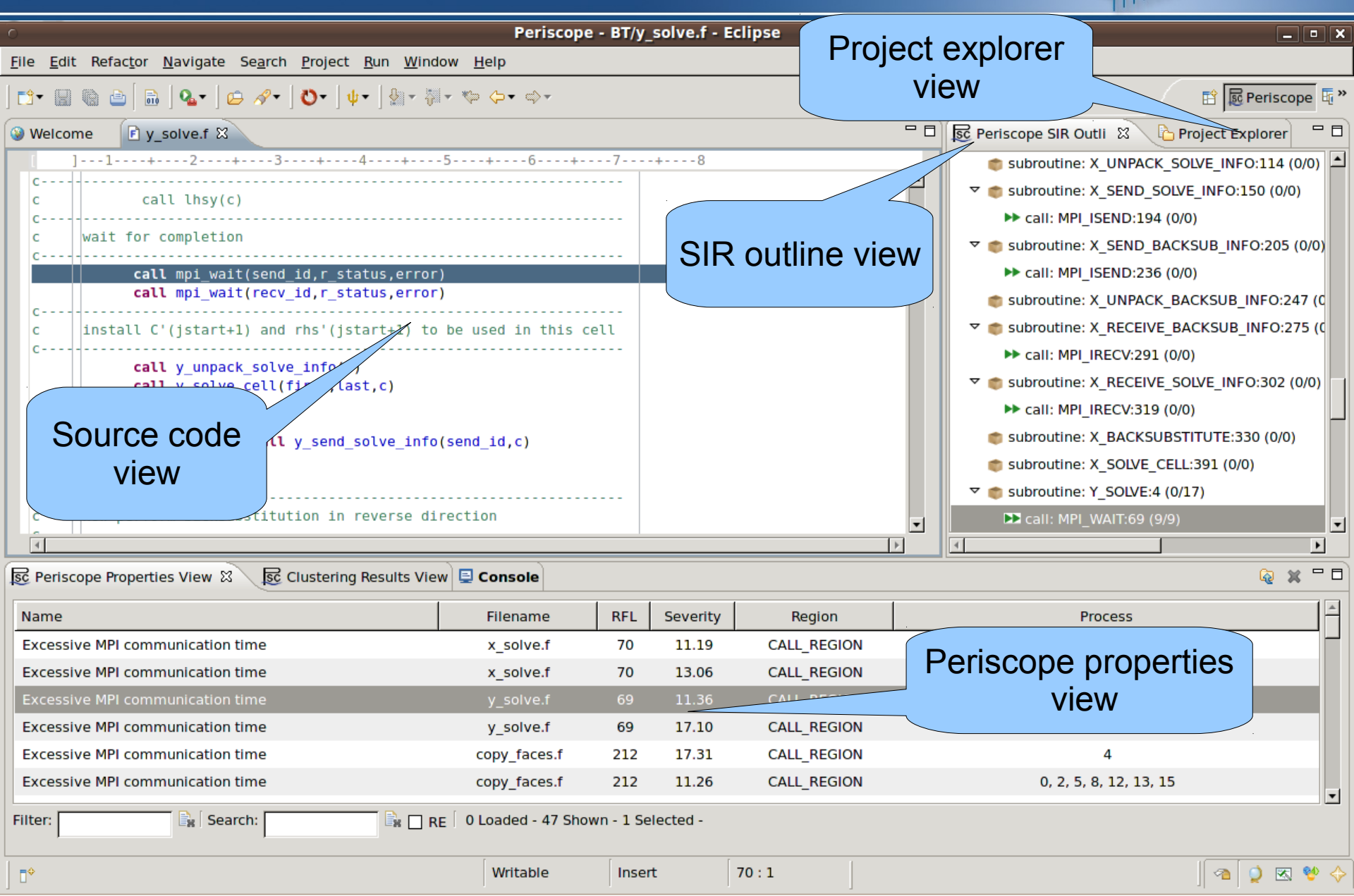

## **Periscope GUI report exploration features**

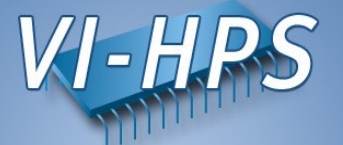

- Multi-functional table is used in the GUI for Eclipse for the visualization of bottlenecks
  - Multiple criteria sorting algorithm
  - Complex categorization utility
  - Searching engine using Regular Expressions
  - Filtering operations
  - Direct navigation from the bottlenecks to their precise source location using the default IDE editor for that source file type (e.g. CDT/Photran editor).
- SIR outline view shows a combination of the standard intermediate representation (SIR) of the analysed application and the distribution of its bottlenecks. The main goals of this view are to assist the navigation in the source code and attract developer's attention to the most problematic code areas.

#### **Properties clustering**

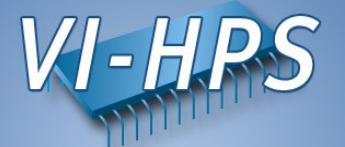

 Clustering can effectively summarize displayed properties and identify a similar performance behaviour possibly hidden in the large amount of data

| 0                                                                                                    | Periscop                                                | e - BT/y_  | solve.f - E | lipse      |            |                               | _ • ×                 |
|----------------------------------------------------------------------------------------------------|---------------------------------------------------------|------------|-------------|------------|------------|-------------------------------|-----------------------|
| <u>F</u> ile <u>E</u> dit Refac <u>t</u> or <u>N</u> avigate Se <u>a</u> rch                                                                                                    | <u>P</u> roject <u>R</u> un <u>W</u> indow <u>H</u> elp |            |             |            |            |                               |                       |
| 🔂 - 📓 🌚 🗁 🛛 📾 🛛 💁 🕽 😂 🛷 - 🕽 🤅                                                                                                    | ຽ▾່ψ▾່∰▾∛≓∗⇔⇔∽⇔⇒                                        |            |             |            |            |                               | 🗈 🗟 Periscope 🗄 »     |
| Selecome Select Select |                                                         |            |             |            | - 8        | 😥 Periscope SIR Outli 🟻 🔀 🍋 P | roject Explorer 🛛 🗖 🗖 |
| [ ]1+2+3                                                                                                    | + 4 + 5 + 6 + -                                         | 7          | +8          |            |            | subroutine: X_UNPACK_SO       | LVE_INFO:114 (0/0)    |
| C                                                                                                    |                                                         |            |             |            | <b>_</b>   |                               | E_INFO:150 (0/0)      |
| C                                                                                                    |                                                         |            |             |            |            | ► call: MPI_ISEND:194 (0/0    | ))                    |
| c wait for completion                                                                                                    |                                                         |            |             |            |            |                               | SUB_INFO:205 (0/0)    |
| call mpi_wait(send_i                                                                                                    | d,r_status,error)                                       |            |             |            |            | ► call: MPI_ISEND:236 (0/0    | ))                    |
| call mpi_wait(recv_i                                                                                                    | d,r_status,error)                                       |            |             |            |            | subroutine: X_UNPACK_BA       | CKSUB_INFO:247 (C     |
| c install C'(jstart+1) and r                                                                                                    | hs'(jstart+1) to be used in this (                      | cell       |             |            |            |                               | CKSUB_INFO:275 (C     |
| c                                                                                                    |                                                         |            |             |            |            | ► call: MPI_IRECV:291 (0/0    | ))                    |
| call y_unpack_solve_<br>call y solve cell(fi                                                                                                    | rst,last,c)                                             |            |             |            |            |                               | LVE_INFO:302 (0/0)    |
| endif                                                                                                    |                                                         |            |             |            |            | ► call: MPI_IRECV:319 (0/0    | )                     |
| if (last .eg. 0) call v                                                                                                    | send solve info(send id.c)                              |            |             |            |            | subroutine: X_BACKSUBST       | TTUTE:330 (0/0)       |
| enddo                                                                                                    |                                                         |            |             |            |            | subroutine: X_SOLVE_CELL      | :391 (0/0)            |
| C                                                                                                    |                                                         |            |             |            |            |                               | .7)                   |
| c now perform backsubstituti                                                                                                    | on in reverse direction                                 |            |             |            | <b>v</b> 1 | ▶ call: MPI_WAIT:69 (9/9)     | •                     |
|                                                                                                    |                                                         |            |             |            | <br>▶      | 4                             | <br>•                 |
| 🗟 Periscope Properties View 🛛 🗟 Cl                                                                                                    | ustering Results View 📮 Console                         |            |             |            |            | ·                             | Q × - D               |
| Name                                                                                                    | Filename                                                | RFL        | Severity    | Regio      |            |                               |                       |
| Excessive MPI communication time                                                                                                    | x_solve.f                                               | 70         | 11.19       | CALL_RE    |            | Right-click->                 |                       |
| Excessive MPI communication time                                                                                                    | x_solve.f                                               | 70         | 13.06       | CALL_RE    | <b>.</b>   |                               |                       |
| Excessive MPI communication time                                                                                                    | y_solve.f                                               |            | 11.36       | (          | Cluste     | r properties using            | a FCM                 |
| Excessive MPI communication time                                                                                                    | y_solve.f                                               | 69         | 17.10       | CALL_TH    |            | · · · ·                       |                       |
| Excessive MPI communication time                                                                                                    | copy_faces.f                                            | 212        | 17.31       | CALL_REGIO | V          |                               |                       |
| Excessive MPI communication time                                                                                                    | copy_faces.f                                            | 212        | 11.26       | CALL_REGIO | N          | 0, 2, 5, 8, 12, 13, 15        | -                     |
| Filter: Search:                                                                                                    | 🖹 🗋 RE 🛛 0 Loaded - 47 Sho                              | own - 1 Se | lected -    |            |            |                               |                       |
| ∫□◆                                                                                                    | Writable                                                | Inser      | t           | 70:1       |            |                               | 🐴 父 🐼 💖 🔶             |

## **Properties clustering**

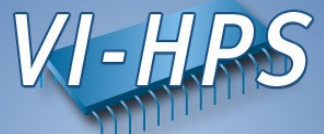

| Select Cluster 1&2<br>Right-click. Plot Clusters                                                                                                    |                 | Periscope - Eclipse |            |                                        |            |  |
|----------------------------------------------------------------------------------------------------|-----------------|---------------------|------------|----------------------------------------|------------|--|
|                                                                                                    |                 | >▼                  |            | 🖹 🗟 Periscope                          | <b>E "</b> |  |
| E Periscope                                                                                                    | iew 🛛 📮 Console | 9                   |            | ¥ = 8                                  | Ţ          |  |
| Name                                                                                                    |                 |                     | Confidence | Processes                              |            |  |
| ▼ call: MPI_WA (11) (9-826)                                                                                                    | Severity        | y value             | 1.00       | Regions Group                          | 님          |  |
|                                                                                                    | of the C        | luster 1            | 1.00       | Types Group                            | 8          |  |
| Cluster 1                                                                                                    |                 |                     |            | 1, 3, 4, 6, 9, 11, 14                  | <u></u>    |  |
| Cluster 2                                                                                                    | copy_faces.f    | 2 8.72              |            | 0, 2, 5, 7, 8, 10, 12, 13, 15          | ß          |  |
| Excessive MPI communication time (6)                                                                                                    | copy_faces.f    | 212 2.94            | 1.00       | Types Group                            |            |  |
| ▽ call: MPI_WAIT (4) (14-681)                                                                                                    | z_solve.f       | 67 5.61             | 1.00       | Regions Group                          |            |  |
|                                                                                                    | z_solve.f       | 67 .61              | 1.00       | Types Group                            |            |  |
| Cluster 1                                                                                                    | z_solve.f       | 67 10.11            |            | 0, 5, 8, 9, 15                         |            |  |
| Cluster 2                                                                                                    | z_solve.f       | 67 21.12            |            | 2, 3, 6 7, 10, 11, 14                  |            |  |
| ▷ call: MPI_WAIT (5) (14-682)                                                                                                    | z_solve.f       | 68 13.25            | 1.00       | Reg os Group                           |            |  |
| call: MPI_WAIT (1) (13-712)                                                                                                    | y_solve.f       | 98 6.27             | 1.00       | Reg Group                              |            |  |
| call: MPI_WAIT (9) (13-683)                                                                                                    | y_solve.f       | 69 17.19            | 1.00       | Reg roup                               |            |  |
| call: MPI_WAIT (1) (14-710)                                                                                                    | z_solve.f       | 96 7.11             | 1.00       | Regi up                                |            |  |
| call: MPI_WAIT (7) (13-684)                                                                                                    | solve.f         | 70 9.71             | 1.00       | Regi                                   |            |  |
| Call: MPI_W                                                                                                    |                 | 71 7.51             | 1.00       | Regi                                   |            |  |
| Region and press and press and pr | operty          | 70 11.93            | 1.00       | Regi                                   |            |  |
| where clustering performed                                                                                                    |                 |                     |            | Processes belonging<br>To the Cluster1 |            |  |
| Filter:                                                                                                    | RE 0 Loaded     | - 16 Shown - 1 Sele | cted -     |                                        |            |  |
|                                                                                                    |                 |                     |            | - I 🖉 🖉 🐼 🔮                            | ₽ 🔶        |  |

#### **Plotting clusters**

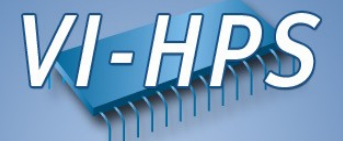

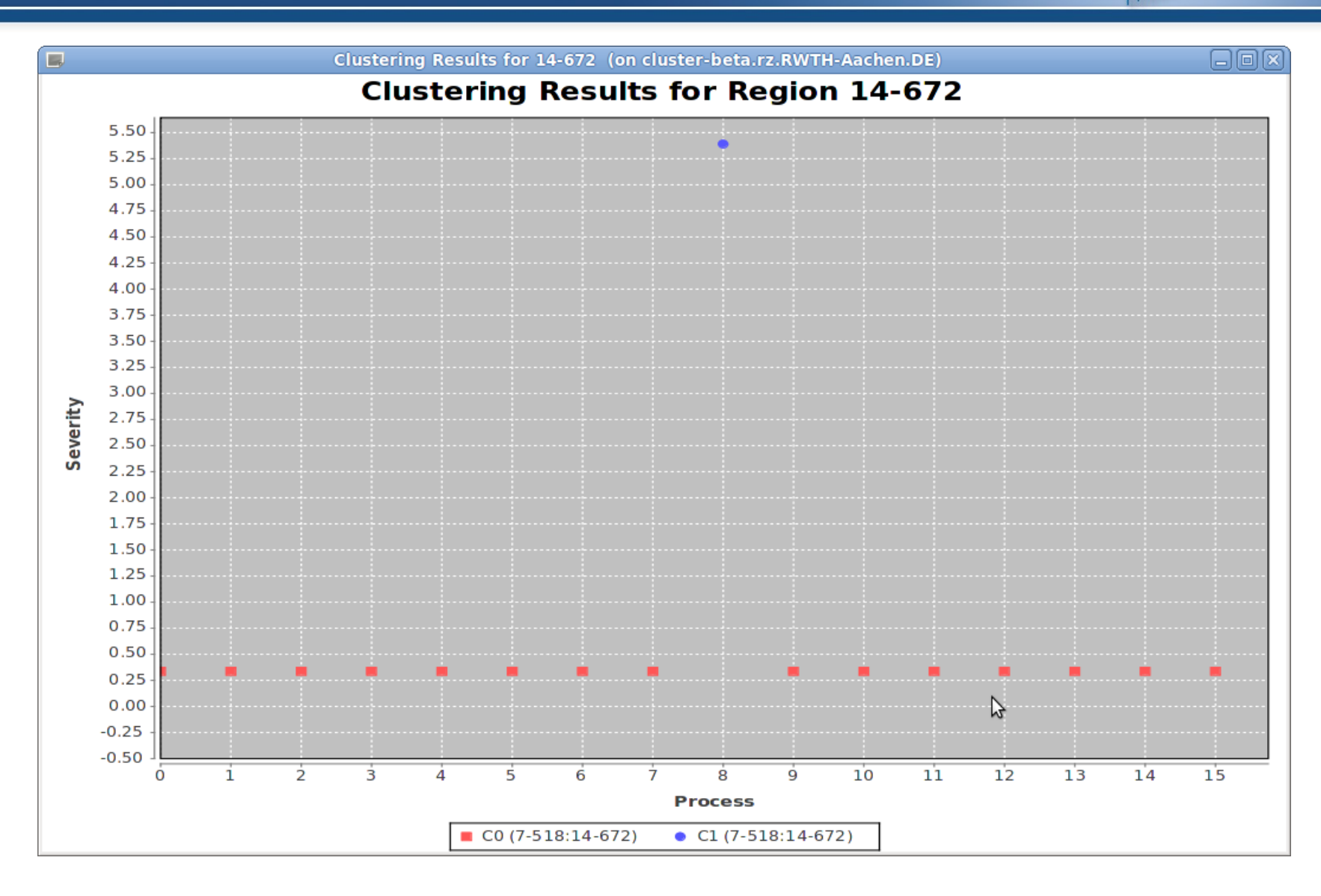

#### **Periscope Phases**

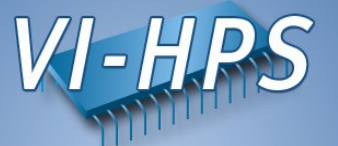

- Periscope performs multiple iterative performance measurement experiments on the basis of *Phases:* 
  - All measurements are performed inside phase
  - Begin and end of phase are global synchronization points
- By default phase is the whole program
  - Needs restart if multiple experiments required (single core performance analysis strategies require multiple experiments)
  - Unnecessary code parts also measured
- User specified region marked with !\$MON USER REGION and !\$MON END USER REGION will be used as phase:
  - Typically main loop of application  $\rightarrow$  no need for restart, faster analysis
  - Unnecessary code parts are not measured  $\rightarrow$  less measurements overhead
  - Severity value is normalized on the main loop iteration time → more precise performance impact estimation

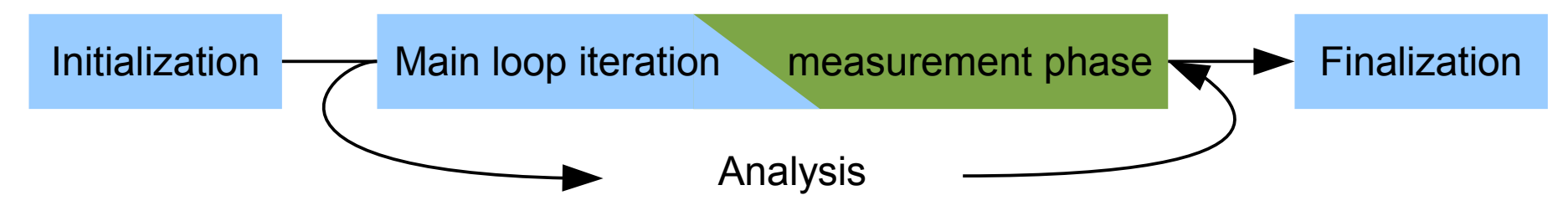

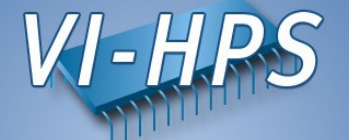

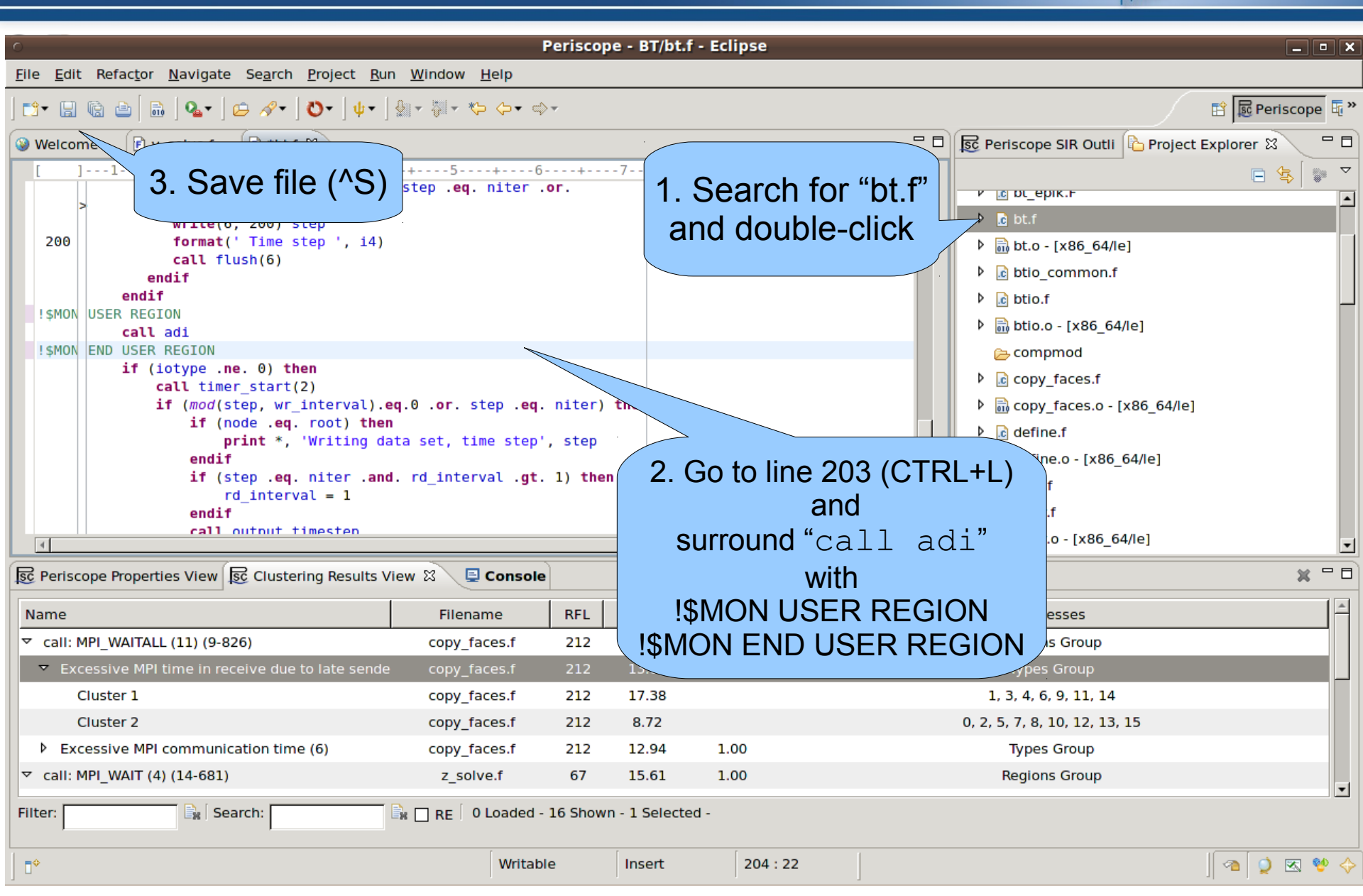

# **Repeating Periscope analysis**

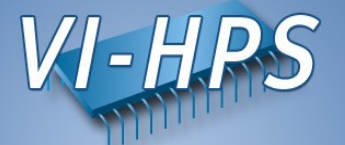

• Return to root directory and clean-up

% make clean

• Re-build BT with the original command

% make bt CLASS=B NPROCS=16

• Change directory into location of executable

% cd bin.periscope

#### **Re-running Periscope**

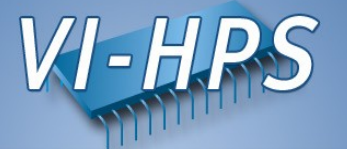

• Re-run Periscope analysis by submitting the script

- Only 1 iteration of BT required instead of 200 previous run!
- Frontend will overwrite the properties found into the file properties\_MPI\_<PID>.psc in the current directory, which again need to be copied into the BT source directory

```
% cp properties_MPI_*.psc ../BT
```

• Re-load properties <u>MPI\_<PID>.psc</u> in Periscope GUI. Now found properties should have more precise severities values